## Suske en Wiske screensaver

## Installatie:

Klik op Screensaver Installeer op het startscherm van je verrassingsrom. Wacht tot het scherm met volgende mededeling verschijnt: 'The screensaver was installed successfully'. Klik op Ok en de screensaver is geïnstalleerd.

## De cd-rom hoeft niet in de speler te zitten als de screensaver draait.

U kan de instelling van de screensaver zelf regelen. Sluit alle programma's. Klik op Start onderaan uw scherm, daarna op Instellingen en dan op Configuratiescherm.

Dubbelklik op het woord Beeldscherm. Zo belandt u in het venster Eigenschappen voor Beeldscherm. Klik op de knop 'schermbeveiliging'. In het linker selectieveld staat 'Suske en Wiske' (indien dit niet zo is 'Suske en Wiske' selecteren). Om de screensaver uit te schakelen kiest u hier 'geen'.

In het veld 'wacht xx minuten' kunt u de wachttijd aangeven alvorens de screensaver actief wordt.

Als u op de knop 'voorbeeld' klikt begint de screensaver meteen. Door de muis te bewegen of op een toets te drukken keert men terug in het schermbeveiliging keuzescherm.

Klik op toepassen om de wijzigingen door te voeren.